Siemens PLM Software

Greater China Technical Tips & News Hot Line:800-810-1970

2018-6-1

#### Siemens PLM Software 技術技巧及新聞

歡迎流覽《Siemens PLM Software 技術技巧及新聞》,希望它能成為 Siemens PLM Software 技術支援團隊將 Siemens PLM Software 最新產品更新、技術技巧及新聞傳遞給用戶的一種途徑

#### Date: 2018/06/01

#### Solid Edge Tips

# 1. <u>如何在啟動 Solid Edge 的時候禁用 Add-Ins 外掛程式</u>

如果你的 Solid Edge 遇到一些問題,例如運行速度太慢或者類似情況時,你可能需要通過禁用 Solid Edge 正常啟動時自動載入的外掛程式,來確定是否問題和這些外掛程式有關,此時可以通過下面步驟在啟動 Soli Edge 時禁用所有 Add-Ins 外掛程式.

在 Windows 作業系統中點擊 Start 按鈕,在 "Search programs and files" 輸入下面指 令,並按 enter 執行:

edge.exe /safemode

| Programs (1)         |           |               |
|----------------------|-----------|---------------|
| 衬 edge.exe /safemode |           |               |
|                      |           |               |
| ₽ See more results   |           |               |
| edge.exe /safemode   | Shut down |               |
| <b>N</b> Start       | GTAC      | Gneaten China |

"safemode"將會在啟動 Solid Edge 時禁用所有外掛程式,同時也會禁止軟體在啟動時載 入 YouTube 和 Facebook 主頁。

### **Teamcenter Tips**

# 2. 如何調整零元件版本下面物件的顯示順序?

您可以參照首選項 "{type}\_group\_order",通過首選項值(子物件類型),定義展開父物件時下面子物件的顯示順序。

對於零元件版本,你可以修改首選項"ItemRevision\_group\_order"。

默認的值為:

### ItemRevision Master

### **BOMView Revision**

注意:

如果某子物件類型未在首選項 ItemRevision\_group\_order 中配置,它的顯示順序將由首選項 ItemRevision\_DefaultChildProperties 中定義關係的順序決定。

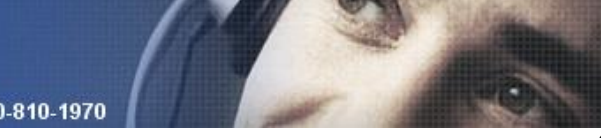

## 3. Teamcenter shared memory 的存儲位置

2018-6-1

問題/症狀:

-----

系統管理員正在找 Teamcenter shared memory 的目錄的存放位置。

是否可以更改 2 層的 Rich client 的 Teamcenter share memory 目錄存放位置?

解決方法:

-----

找到環境變數: TC\_SHARED\_MEMORY\_DIR

缺省情況下,這是在 %TC\_DATA%\tc\_profilevars.bat 檔中設置的:

對於2層的用戶端,您也可以修改 tcserver 啟動腳本,比如修改:

%TC\_ROOT%\iiopservers\start\_TcServer1.bat 檔中的設置環境,可以設置這個變數到 指定的目錄。

Greater China

ME&S Service Team PRC Helpdesk (Mandarin): 800-810-1970/021-22086635 Taiwan Helpdesk (Mandarin): 00801-86-1970 HK Helpdesk (Cantonese): 852-2230-3322 Global Technical Access Center: <u>http://www.siemens.com/gtac</u> Siemens PLM Software Web Site: <u>http://www.plm.automation.siemens.com/zh\_cn/</u>

此e-mail newsletter 僅提供給享有產品支援與維護的Siemens PLM 軟體使用者。當您發現問題或 希望棄訂,請發送郵件至 <u>helpdesk cn.plm@siemens.com</u>聯繫,如棄訂,請在標題列中注明"棄 訂"